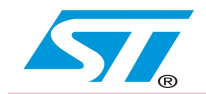

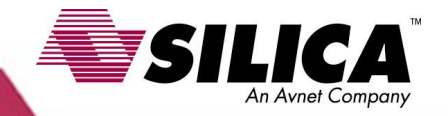

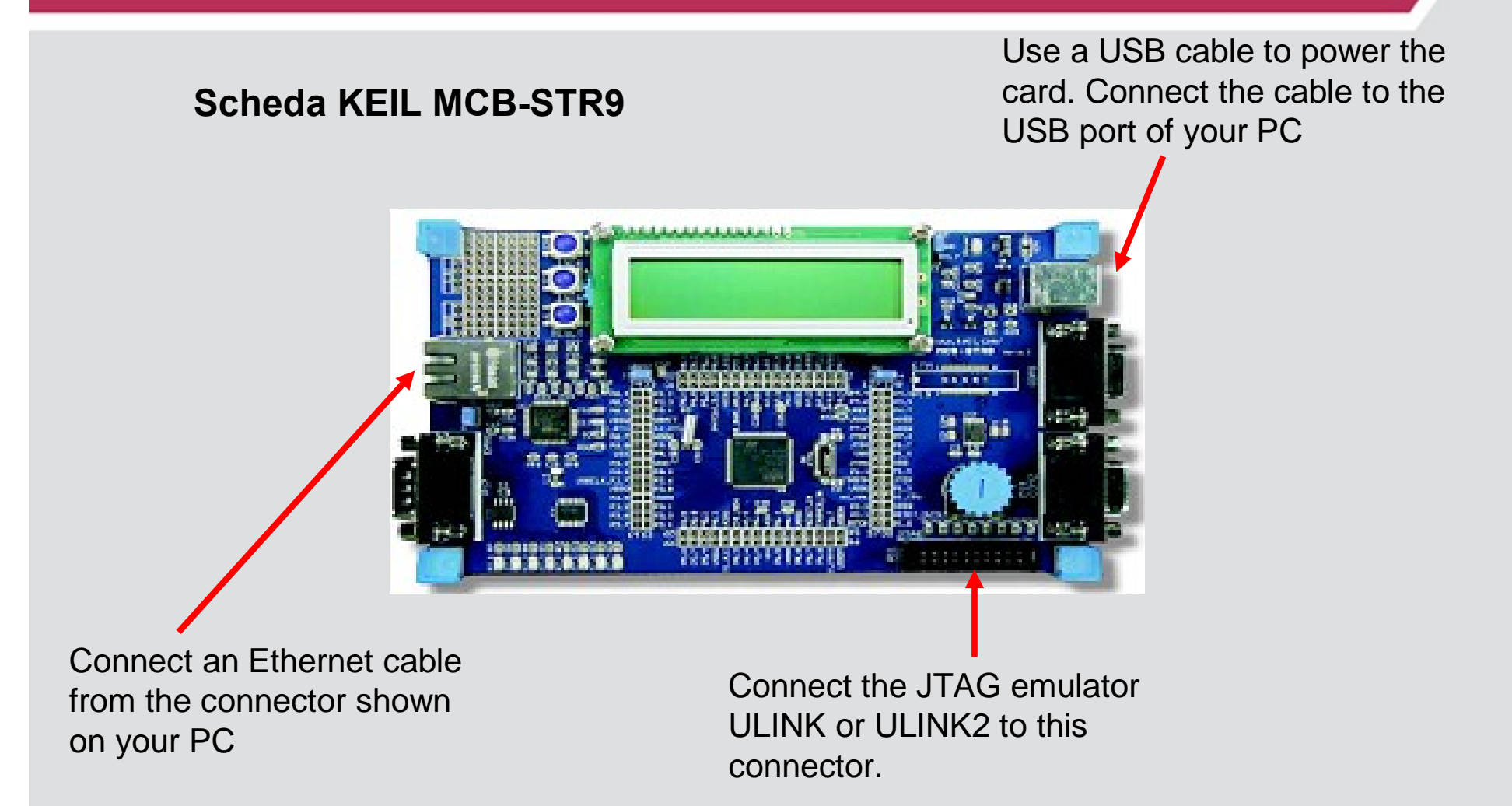

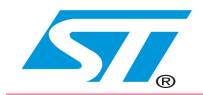

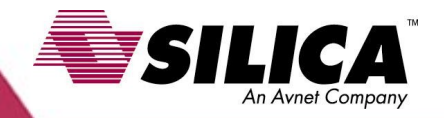

- Install the software MDK304a.EXE
- Unpack the file EasyWEB\_OK\_MCB-STR9.zip
- Start: Keil uVision3
   click on: Project
   Open Project an load the file easyweb.Uv2
- Compile the program by clicking the icon:
- Load the program by clicking on the icon:

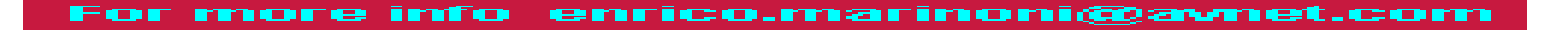

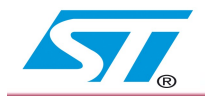

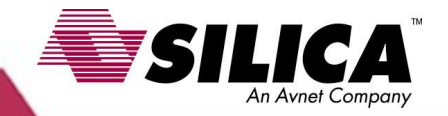

• Configure your PC by selecting **Network Setting** on your network then click the **right button** select **Properties** 

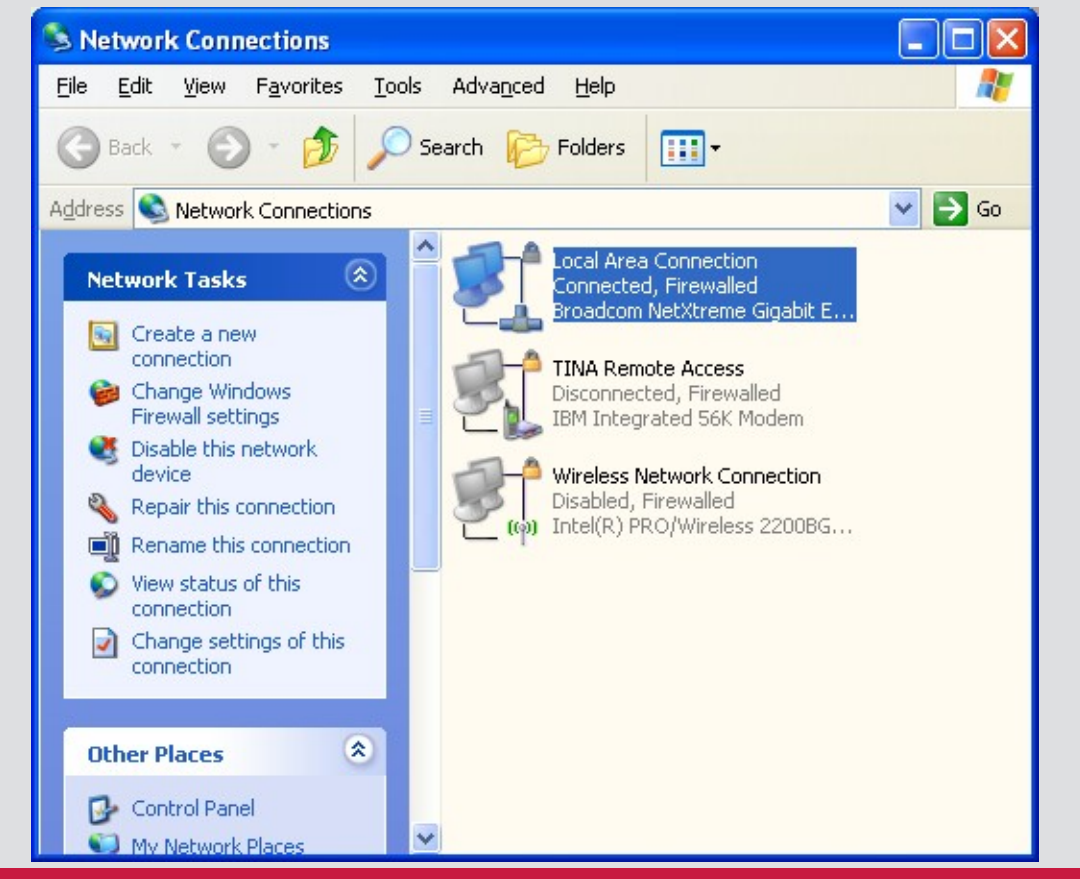

For more info enrico.marinoni@avnet.com

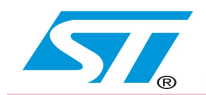

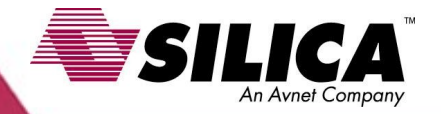

Ger

#### Select **TCP / IP** and then click on **PROPERTIES**

Change the IP address as show below

#### **IP Address:** 192.168.0.102 Subnet mask: 255.255.255.0

| Local Area Conn                                                                     | ection Properties                                                            | ſ                   | 2 🗙           |
|-------------------------------------------------------------------------------------|------------------------------------------------------------------------------|---------------------|---------------|
| General Authenticatio                                                               | on Advanced                                                                  |                     |               |
| Connect using:                                                                      |                                                                              |                     |               |
| 🕮 Broadcom Net                                                                      | Ktreme Gigabit Etherne                                                       | Configure           |               |
| This connection uses                                                                | the following items:                                                         |                     |               |
| Client for Mic<br>Client for Mic<br>Eacfilt Driver<br>File and Prin<br>Thernet Prot | crosoft Networks<br>r<br>ter Sharing for Microsoft I<br>ocol (TCP/IP)        | Networks            |               |
| I <u>n</u> stall                                                                    | <u>U</u> ninstall                                                            | P <u>r</u> operties |               |
| Description<br>Transmission Cor<br>wide area petwo                                  | nternet Protocol (1                                                          | CP/IP) Proper       | ties 🦻 🔀      |
| across diverse in                                                                   | General                                                                      |                     |               |
| Show icon in no<br>Notify me when<br>Notify me when                                 |                                                                              |                     |               |
|                                                                                     | Obtain an IP address automatically     Outright of the following IP address: |                     |               |
|                                                                                     |                                                                              |                     |               |
|                                                                                     | IP address:                                                                  |                     | 192.168.0.102 |
|                                                                                     | Subnet mask:                                                                 |                     | 255.255.255.0 |
|                                                                                     | Default gateway:                                                             |                     | ····          |
|                                                                                     | O Obtain DNS serv                                                            | ver address autom   | atically      |
|                                                                                     | Output the following DNS server addresses:                                   |                     |               |
|                                                                                     | Preferred DNS server:                                                        |                     |               |
|                                                                                     | Alternate DNS serv                                                           | er:                 |               |
|                                                                                     |                                                                              |                     | Advanced      |
|                                                                                     |                                                                              |                     | OK Cancel     |

ico.marinoni@ava

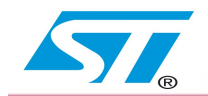

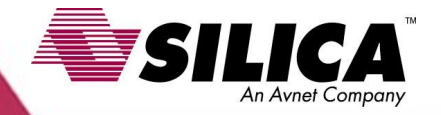

Open a **Web Browser** (Internet Explorer, Mozilla ecc) and inset the addres below

http://192.168.0.100

There must appear to the right

page and then pressing /INT5 or INT6

will be displayed on the PC screen the status of INT5 and INT6

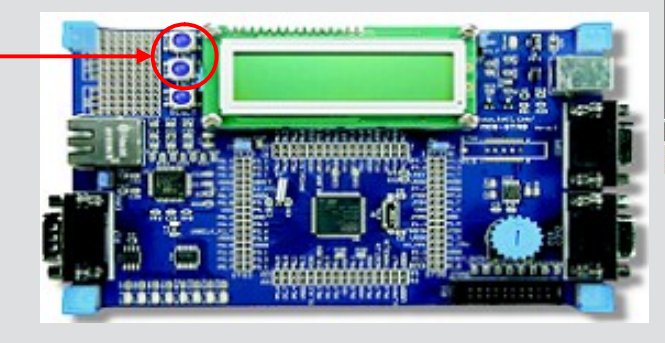

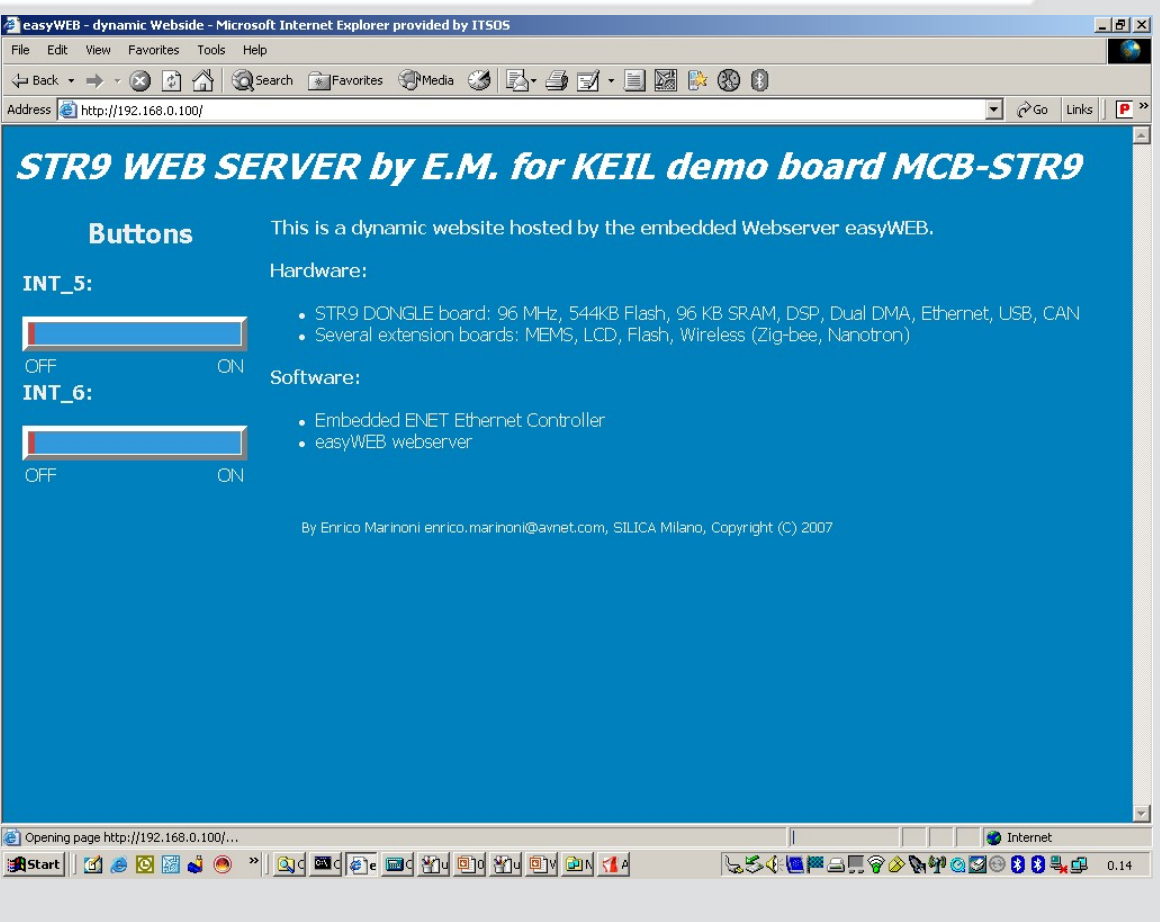